# Viewing a CANS Assessment & Creating a QRTP Record

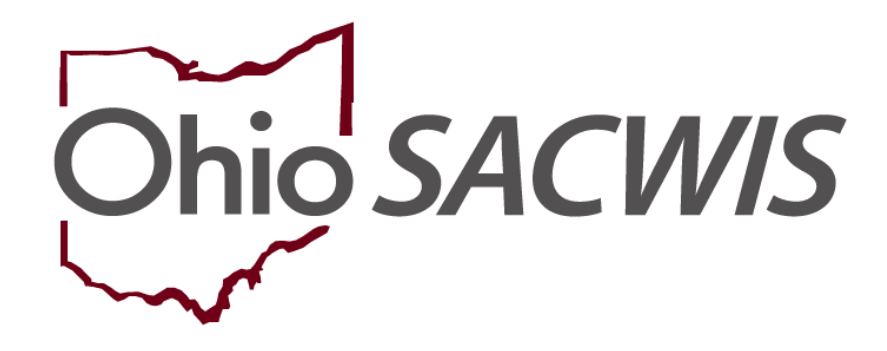

# **Knowledge Base Article**

# **Table of Contents**

| Overview                                          | 3  |
|---------------------------------------------------|----|
| Importing/Viewing a CANS Assessment               | 3  |
| Maintain Characteristics                          | 6  |
| CANS Assessment Functionality Tips                | 7  |
| Linking a CANS Assessment to create a QRTP Record | 8  |
| Action Items / Case Alerts and Notifications      | 13 |

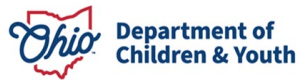

## **Overview**

The Ohio Department of Medicaid's CANS IT system is where the Child and Adolescent Needs and Strengths (CANS) Assessments and the corresponding Decision Support Models (DSM) are recorded. This assessment is required for any child in agency custody when placed in a residential facility.

The CANS IT system will now interface with Ohio SACWIS in a real-time integration which allows users to request any available assessments. Prior to this functionality implementation, Title IV-E agencies obtained a paper copy of the CANS Assessment from a certified assessor and entered pieces of the information into Ohio SACWIS for the agency to be able to claim Federal reimbursement for youth placed in a Qualified Residential Treatment Program (QRTP). By Ohio SACWIS receiving the CANS Assessments, Title IV-E Agencies may have quicker faster access to information and data entry may be reduced.

**Important:** To utilize the Ohio SACWIS – CANS IT interface, the youth must be in agency custody as reflected in their Ohio SACWIS legal status and have a Medicaid ID in their person profile which matches the Medicaid ID as documented in the CANS IT system.

# Importing/Viewing a CANS Assessment

The interface with the CANS IT System is accessed and maintained on the Person record.

- 1. From the Ohio SACWIS home page, navigate to the Person Profile, either through the Case Members list or through a Person Search.
- 2. Click on the hyperlink for the child's name.

| Warning: | Varning: Changing the Case Reference Person will change the Case Name and Case Address |                  |                       |            |     |        |                                                  |                 |      |            |
|----------|----------------------------------------------------------------------------------------|------------------|-----------------------|------------|-----|--------|--------------------------------------------------|-----------------|------|------------|
|          | CRP                                                                                    | Person <u>ID</u> | Name                  | DOB        | Age | Gender | Race                                             | Hispanic/Latino | ICWA | Begin Date |
|          | ۲                                                                                      | 931              | FosterChild, Phinneas | 01/01/2007 | 17  | Male   | Alaskan Native, Black/African<br>American, White | No              | None | 02/16/2022 |

The **Person Overview** screen appears.

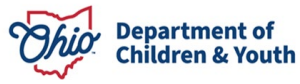

3. Click **CANS Assessment(s)** link in the left-hand navigation pane.

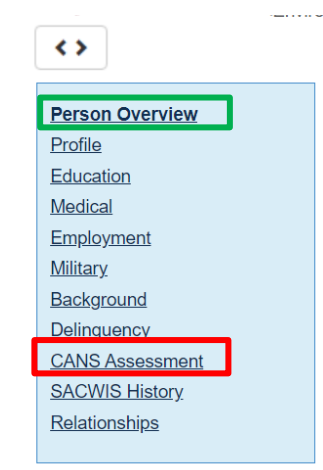

The **CANS Assessment Information** screen appears. Users must 'call' the system to find any available assessments by selecting the **Import CANS IT Assessments** button.

| CANS Ass        | essment Information                                                                                                    |
|-----------------|----------------------------------------------------------------------------------------------------|
| Im              | port CANS IT Assessments                                                                                                    |
| 0               | The child/youth is not currently in PCSA custody; therefore, the CANS IT system is not accessible at this time.                                                                                                    |
|                 |                                                                                                    |
|                 | The system encountered an error while trying to import the requested CANS Assessment information. Please try the request again. If the problem persist contact the Customer Care Center.                                                                                      |
|                 |                                                                                                    |
| A               | The CANS IT system is not accessible at the moment due to system maintenance.                                                                                                    |
|                 |                                                                                                    |
| NOTE<br>this ch | : Accessing the CANS IT system for a child/youth in PCSA custody will allow viewing and importing all the CANS Assessments completed in the CANS IT System for<br>ild. These CANS Assessments will remain viewable in Ohio SACWIS even after their custody episode has ended. |
| CANS            | IT Assessment(s) imported as of mm/dd/yyyy hh,mm                                                                                                    |
|                 |                                                                                                    |

The available assessments display, if available, from the CANS IT system.

4. Click view of the desired CANS record.

Please note the important security information listed on this page. The confidential and sensitive data found in a CANS record must not be used in any way except as outlined below:

Attention: By requesting data from the Ohio Department of Medicaid CANS-IT system, you are attesting to the fact that the youth is currently in the court ordered legal custody of the PCSA or Title IV-E Court. CANS-IT information is confidential and protected by State and Federal Law including 45 CFR Parts 162 and 164 (HIPAA) and 42 CFR Part 2. CANS-IT data may only be used for case management and care coordination of youth in the legal custody of the PCSA or Title IV-E Court. Per 42 CFR 2.13, information subject to 42 CFR Part 2 may not otherwise be disclosed or used in any civil, criminal, administrative, or legislative proceedings conducted by any federal, state, or local authority.

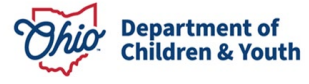

| CANS Assessment Information                                                                                                    |                                       |                                                        |                    |                 |                                            |                   |   |  |  |  |
|----------------------------------------------------------------------------------------------------|---------------------------------------|--------------------------------------------------------|--------------------|-----------------|--------------------------------------------|-------------------|---|--|--|--|
| Attention: By requesting data from the Ohio Department of Medicaid CANS-IT system, you are attesting to the fact that the youth is currently in the court ordered legal custody of the PCSA or Title IV-E Court. CANS-IT information is confidential and protected by State and Federal Law including 45 CFR Parts 162 and 164 (HIPAA) and 42 CFR Part 2. CANS-IT data may only be used for case management and care coordination of youth in the legal custody of the PCSA or Title IV-E Court. Per 42 CFR 2.13, information subject to 42 CFR Part 2 may not otherwise be disclosed or used in any civil, criminal, administrative, or legislative proceedings conducted by any federal, state, or local authority. |                                       |                                                        |                    |                 |                                            |                   |   |  |  |  |
| Import CANS IT Assessments                                                                                                    |                                       |                                                        |                    |                 |                                            |                   |   |  |  |  |
| CANS                                                                                                    | IT Assessment(s) imported as of 06/26 | 2024 08:06:14 am                                       |                    |                 |                                            |                   |   |  |  |  |
| These                                                                                                    | CANS Assessments will remain viewab   | le in Ohio SACWIS even after their custody episode has | i been terminated. |                 |                                            |                   | _ |  |  |  |
|                                                                                                    | Assessment ID                         | Date Assessment Submitted                              | Type of Request    | Category/Type   | Care Coordination<br>Recommendation (Tier) | OhioRise Eligible |   |  |  |  |
| view                                                                                                    | a2iOC0000003gJ0YAI                    | 03/27/2024                                             | Routine            | / Brief         |                                            | No                |   |  |  |  |
| view                                                                                                    | a2iOC0000003gJ5YAI                    | 03/27/2024                                             | Routine            | / Comprehensive | Moderate                                   | Yes               |   |  |  |  |
| view                                                                                                    | a2iOC0000003gJFYAY                    | 03/27/2024                                             | Routine            | / Comprehensive |                                            | Yes               |   |  |  |  |

The CANS Assessment Child Details screen appears.

**Note:** The Assessment Domains will display dynamically. For instance, the **Transition Age Youth** Domain will not display for children under the age of 14. The **Early Childhood** Domain will only display if done for a child under the age of 5 and/or if the assessor chose to complete it.

| CANS Assessment Domains <                                                   | Assessment Details                                                                                                   |                                                                                                    |                                        |            |  |  |  |
|-----------------------------------------------------------------------------|----------------------------------------------------------------------------------------------------|----------------------------------------------------------------------------------------------------|----------------------------------------|------------|--|--|--|
| Assessment Details                                                          | Child / Youth Information                                                                                            |                                                                                                    |                                        |            |  |  |  |
| Primary Caregiver(s) Resources<br>& Needs<br>Strengths and Life Functioning | Billerson-Dewitt, Billy / Male Age<br>123 Somewhere St, Columbustov<br>Age at time of CANS Assessment<br>7           | 10, DOB 08/22/2007<br>vn, Franklin County OH - 43210<br>Date of CANS Assessment<br>MM/DD/YYYY                                                                                                    | Submitted<br>12:30 PM                  | Date Time  |  |  |  |
| Behavioral & Emotional<br>and Risk Behaviors                                | Race<br>Not Provided                                                                                                 | Ethnicity<br>Not Provided                                                                                                    | CANS Recipient ID<br>123456789         | Grade<br>3 |  |  |  |
| Cultural Factors & Caregiver<br>Information                                 | Agency Name:<br>Franklin Agency                                                                                      | Eligibility County<br>Knox                                                                                                    | Ohio Benefits Case Number<br>987654321 |            |  |  |  |
| Cultural Factors & Caregiver<br>Information                                 | Agency Name:<br>Franklin Agency                                                                                      | Eligibility County<br>Knox                                                                                                    | Ohio Benefits Case Number<br>987654321 |            |  |  |  |
| Early Childhood                                                             | Assessment is Intended for QRTF                                                                                      | ₽: <yes no=""> :</yes>                                                                                                    |                                        |            |  |  |  |
| Transition Age Youth                                                        | There is no possible community livir<br>(e.g., wraparound) for the youth give<br>Youth was unsuccessful in intensive | There is no possible community living arrangement for the youth that is willing and able to support the intensive community treatment (e.g., wraparound) for the youth given their current needs.<br>Youth was unsuccessful in intensive community treatment. |                                        |            |  |  |  |
|                                                                             | Youth is in custody of, or on parole v                                                                               | with, the Department of Youth Serv                                                                                                    | ices.                                  |            |  |  |  |

#### Additional Details:

Contrary to popular belief, Lorem Ipsum is not simply random text. It has roots in a piece of classical Latin literature from 45 BC, making it over 2000 years old. Richard McClintock, a Latin professor at Hampden-Sydney College in Virginia, looked up one of the more obscure Latin words, consecteur, from a Lorem Ipsum passage, and going through the cites of the word in classical literature, discovered the undoubtable source. Lorem Ipsum comes from sections 1.10.32 and 1.10.33 of "de Finibus Bonorum et Malorum" (The Extremes of Good and Evil) by Cicero, written in 45 BC. This book is a

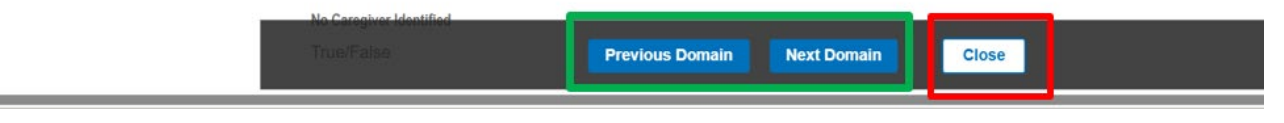

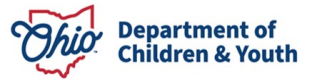

- Click each of the CANS Assessment **Domains** from the left navigation pane OR the **Previous Domain** / **Next Domain** buttons to view the CANS Assessment document in its entirety.
- 6. Click Close when your review is complete.

The CANS Assessment Information List Screen appears.

## **Maintain Characteristics**

Access to update Person Characteristics directly from within the CANS based on information gathered during the viewing of the document has been implemented. Beginning in the **Strengths and Life Functioning** section, the bottom of the screen will contain an area where new characteristics can be selected and added to the Person record.

| Ohio SACWIS Person Characteristics           |                                                                                 |   |                           |  |  |  |  |  |  |
|----------------------------------------------|---------------------------------------------------------------------------------|---|---------------------------|--|--|--|--|--|--|
| Naintain Characteristics                     |                                                                                 |   |                           |  |  |  |  |  |  |
|                                              | Available Characteristics:                                                      |   | Selected Characteristics: |  |  |  |  |  |  |
|                                              | Q Add                                                                           |   | Remove Q                  |  |  |  |  |  |  |
|                                              | Adjustment Disorder                                                             |   |                           |  |  |  |  |  |  |
|                                              | Afraid of Sleeping in the Dark                                                  |   |                           |  |  |  |  |  |  |
|                                              | Afraid of the Dark                                                              |   |                           |  |  |  |  |  |  |
|                                              | AIDS                                                                            |   |                           |  |  |  |  |  |  |
|                                              | Alcohol - Abuse                                                                 |   |                           |  |  |  |  |  |  |
|                                              | Alcohol - Addiction/Dependence                                                  |   |                           |  |  |  |  |  |  |
|                                              | Alcohol - Involved                                                              | - |                           |  |  |  |  |  |  |
| Additional Information: This a               | ditional information recorded will display for all the weleted characteristics. |   | <b>▲ ABC</b><br>4000      |  |  |  |  |  |  |
| Current Ohio SACWIS Cl                       | aracteristics <u>update person</u>                                              |   |                           |  |  |  |  |  |  |
| DEVELOPMENTAL/INTELLEC                       | 104L:                                                                           |   | MEDION.<br>None recorded  |  |  |  |  |  |  |
| MENTAL HEALTH / SUBSTANC                     | E ABUSE:                                                                        |   | PRENATAL / BIRTH:         |  |  |  |  |  |  |
| None recorded                                |                                                                                 |   | None recorded             |  |  |  |  |  |  |
| TRAITS / BEHAVIORS / FAMILY<br>None recorded | HISTORY.                                                                        |   |                           |  |  |  |  |  |  |

1. Select the desired Characteristics by highlighting them and clicking the **Add** button on the pusher box.

| Characteristics |                                                   |                           |
|-----------------|---------------------------------------------------|---------------------------|
|                 |                                                   |                           |
| Ava             | railable Characteristics:                         | Selected Characteristics: |
|                 | Q Add                                             | Remove Q                  |
| Er              | ncopresis-Soils During the Day                    | Adjustment Disorder       |
| Er              | ncopresis-Soils During the Night                  | Anxiety Disorder          |
| En              | nuresis-Wets During the Day                       | Energetic                 |
| En              | nuresis-Wets During the Night                     |                           |
| Ep              | pilepsy                                           |                           |
| Ex              | xplosives, or Other Destructive Devices or Themes |                           |
| Fa              | ailure to Thrive - Environmental                  |                           |

2. Once user selects the **Apply** button, the chosen characteristics are placed in the record:

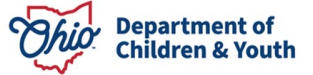

| Current Ohio SACWIS Characteristic update cerson                         |                                 |
|--------------------------------------------------------------------------|---------------------------------|
| OCYCLOMENTAL INTELECTURE:<br>None recorded                               | NttoCAL:                        |
| MENTA HEALTH / BUBSTANCE ABUSE.<br>Adjustment Disorder, Anviety Disorder | PREMMUL (BRTH)<br>None recorded |
| TINUTS / BOWINDS / FAMLY HISTOPH<br>Energetie                            |                                 |
|                                                                          |                                 |

3. Following the <u>update person</u> link seen above, it will take users to the main Characteristics page of the Person Profile, filling in the record with the Observed method and begin date being the date of assessment:

**Note:** Person Characteristics may still be edited through the Person record as before. The system will not display end-dated characteristics, only those current and ones added while viewing the CANS record.

| Basio                                                                                                    | Demographics                                                                  | Address                                                                  | Additional                                | Characteristics | Safety Hazard         |  |  |  |  |
|----------------------------------------------------------------------------------------------------|-------------------------------------------------------------------------------|--------------------------------------------------------------------------|-------------------------------------------|-----------------|-----------------------|--|--|--|--|
| Documented Person Characteristics                                                                                                    |                                                                               |                                                                          |                                           |                 |                       |  |  |  |  |
| e Characteristics Tab supports Federal Reporting by allowing the worker to record disprotees of medical or mential health conditions and supports the leaders of height information which may assist the worker when making placement decisions for a child. (a) |                                                                               |                                                                          |                                           |                 |                       |  |  |  |  |
| A clinical assessment by a qualified medical or mental health pro                                                                                                    | fessional has not yet been completed for this person.                         |                                                                          |                                           |                 |                       |  |  |  |  |
| A qualified professional has conducted a clinical assessment of                                                                                                    | this person and has determined this person has no clinically diagnosed condit | ons (Medical, Mental Health/Substance Abuse, Prenatal/Birth, or Developm | mentalIntellectual).                      |                 |                       |  |  |  |  |
| A qualified professional has conducted a medical exam or asses                                                                                                    | sment of this person but the agency has not yet received the results.         |                                                                          |                                           |                 |                       |  |  |  |  |
|                                                                                                    |                                                                               |                                                                          |                                           |                 |                       |  |  |  |  |
| Person Characteristics                                                                                                    |                                                                               |                                                                          |                                           |                 |                       |  |  |  |  |
| Characteristic Type:                                                                                                    |                                                                               | Add Characteristic                                                       |                                           |                 |                       |  |  |  |  |
| Created in Error  Exclude  Include                                                                                                    |                                                                               |                                                                          |                                           |                 |                       |  |  |  |  |
|                                                                                                    |                                                                               |                                                                          |                                           |                 | Retariles & Retara(s) |  |  |  |  |
| Characteristic                                                                                                    |                                                                               | Category                                                                 | Method                                    | Begin Date      | End Date              |  |  |  |  |
| ggis Adjustment Disorder                                                                                                    | Mental Health/Substance Abuse                                                 |                                                                          | Observed                                  | 03/28/2024      |                       |  |  |  |  |
| edt Anxiety Disorder                                                                                                    | Mental Health/Substance Abuse                                                 |                                                                          | Observed                                  | 03/28/2024      |                       |  |  |  |  |
| edit Energetic                                                                                                    | Traits/Behaviors/Family History                                               |                                                                          | Observed                                  | 03/28/2024      |                       |  |  |  |  |
|                                                                                                    |                                                                               | No additional known or applicable charac                                 | oteristics are documented for this person |                 |                       |  |  |  |  |
|                                                                                                    |                                                                               |                                                                          |                                           |                 |                       |  |  |  |  |
|                                                                                                    |                                                                               |                                                                          |                                           |                 |                       |  |  |  |  |

Apply Save Cancel

# **CANS Assessment Functionality Tips**

- 1. Once the **Import CANS IT Assessments** button has been invoked for a specific youth, the system will prohibit you from re-selecting the button for 1 hour.
- 2. Error messages as displayed below may appear when attempting to call the CANS IT system.
  - a. If no records exist for the youth in the system, the system will indicate, "No records were found" with an error message number.
  - b. If a current, non-end-dated custody record does not exist for the youth in Ohio SACWIS, the button will not be functional. Similarly, a Protective Supervision status will prohibit access as well.
  - c. If the connection between Ohio SACWIS and the CANS IT system is overloaded with requests, the second message below may appear.
  - d. System maintenance may be in progress, which will result in the third message.

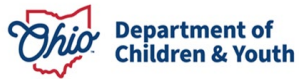

### Viewing a CANS Assessment & Creating a QRTP Record

|    | CANS Assessment Information                                                                                                    |
|----|----------------------------------------------------------------------------------------------------|
|    | Import CANS IT Assessments                                                                                                    |
|    | • The child/youth is not currently in PCSA custody; therefore, the CANS IT system is not accessible at this time.                                                                                                    |
|    |                                                                                                    |
|    | The system encountered an error while trying to import the requested CANS Assessment information. Please try the request again. If the problem persists, contact the Customer Care Center.                                                                                            |
|    |                                                                                                    |
|    | A The CANS IT system is not accessible at the moment due to system maintenance.                                                                                                    |
|    | NOTE: Accessing the CANS IT system for a child/youth in PCSA custody will allow viewing and importing all the CANS Assessments completed in the CANS IT System for this child. These CANS Assessments will remain viewable in Ohio SACWIS even after their custody episode has ended. |
| e. | CANS IT Assessment(s) imported as of mm/dd/yyyy hh;mm                                                                                                    |

- 3. Users must re-select the Import CANS IT Assessments button to retrieve any new CANS Assessments completed for the youth since the last import.
  - a. If a CANS assessment(s) has been found for the child, the system will create a new record in the Assessment grid and display the message, "<x> number of CANS Assessments for the child have been imported."
  - b. If a new or Created in Error CANS assessment has not been found, the system will display the message "There are no new CANS Assessments in the CANS IT System for this youth."
- 4. Click the **Report** icon to the right of a CANS Assessment record to generate the corresponding report from Ohio SACWIS.

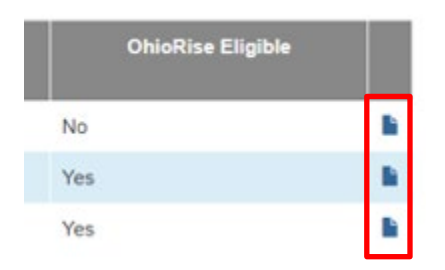

- 5. There is no requirement for assessments to be placed in the CANS IT system, and assessors may choose to complete them on paper or in an alternate system. Therefore, there may be no records returned when requested, despite the youth having been assessed for a QRTP.
- 6. In very rare circumstances, a CANS record may be marked as Created in Error by the assessor. In those instances, If a QRTP Record has been created (see section below), it will need to be redone to link a valid assessment.

# Linking a CANS Assessment to create a QRTP Record

1. From the Ohio SACWIS home page, navigate to the **Case Overview** screen.

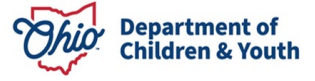

- 2. Click the Child Location/ICCA link in the navigation pane.
- 3. Click the **QRTP / CANS Requirements** Tab.

| Child Location                                  | ICCA                                | Family & Permanency Team | QRTP / CANS Requi | rements     |   |         |  |
|-------------------------------------------------|-------------------------------------|--------------------------|-------------------|-------------|---|---------|--|
| Child Name:                                     |                                     | -                        |                   | Date Range: | - | To Date |  |
| Include Created Include Historic Include Record | d in Error<br>:al<br>s for Inactive | Members                  |                   |             |   |         |  |

The **QRTP Records** Page displays. A QRTP Record may still be created manually by selecting the **Add QRTP Record** button. Alternatively, follow these steps to create one from imported CANS IT Assessments:

| Case Overview<br>Activity Log<br>Intake List | CASE NAME / ID:<br>FosterChild, Philomena                                                                       | a / 6198                                     | <b>Bridge</b><br>Open (l    | s<br>02/13/2024)     |                |                            |   |  |  |
|----------------------------------------------|----------------------------------------------------------------------------------------------------|----------------------------------------------|-----------------------------|----------------------|----------------|----------------------------|---|--|--|
| Case Services                                | Child Location ICCA                                                                                             | Family & Permanency                          | Team QRTP / CANS R          | equirements          |                |                            |   |  |  |
| Legal Actions                                | QRTP Record Filter Criteria                                                                                     |                                              |                             |                      |                |                            |   |  |  |
| Housing Service Record                       | Child Name:                                                                                                    | ~                                            |                             | Date Range:          |                | . —                        |   |  |  |
| Child Location/ICCA                          |                                                                                                    |                                              |                             | From Date            |                | To Date                    |   |  |  |
|                                              | Include Casated in Error     Include Historical     Include Historical     Include Records for Inactive Members |                                              |                             |                      |                |                            |   |  |  |
|                                              | Sort By:<br>Date Completed (Descending)                                                                         | ~                                            |                             |                      |                |                            |   |  |  |
|                                              | Filter Clear Form                                                                                               |                                              |                             |                      |                |                            |   |  |  |
|                                              | QRTP Records                                                                                                    |                                              |                             |                      |                |                            |   |  |  |
|                                              | Result(a) 1 to 2 of 2 / Page 1 of 1                                                                             |                                              |                             |                      |                |                            |   |  |  |
|                                              | QRTP Record ID                                                                                                  | Child Name<br>Age, DOB                       | Tool                        | Associated Placement | Date Completed | Recommendation             |   |  |  |
|                                              | edit 65126                                                                                                    | FesterChild, Philomena<br>Age 14, 06/01/2010 | best                        |                      | 08/14/2024     |                            | 8 |  |  |
|                                              | <u>viru</u> 85125                                                                                               | FosterChild, Philomese<br>Age 13.06/01/2010  | CANS-IT<br>a200000003eUaYAI |                      | 03/28/2024     | ORTP Placement Recommended |   |  |  |
|                                              | Add QRTP Record                                                                                                 |                                              |                             |                      |                |                            |   |  |  |
|                                              | FosterChild, Philomena - 06/01/20                                                                               | 10 Manage CANS IT A                          | issessment                  |                      |                |                            |   |  |  |
|                                              |                                                                                                    |                                              |                             | 4 66                 |                |                            |   |  |  |

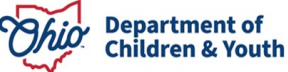

- 4. Select a Child Name in the dropdown.
- 5. Click the Manage CANS IT Assessment button.

The QRTP & CANS IT Assessments List Page appears.

- 6. Select the desired CANS Assessment record.
- 7. Click the Convert Into QRTP Assessment Button.

| QRTP Records                                                                                                    |                    |                      |            |                 |                      |      |            |
|----------------------------------------------------------------------------------------------------|--------------------|----------------------|------------|-----------------|----------------------|------|------------|
|                                                                                                    | QRTP Rec           | ord ID               | Tool       |                 | Date Completed       | Reco | mmendation |
| <u>edit</u>                                                                                                    | 65346              | CANS-IT<br>a2iOC0000 | 1003gQaYAI |                 | 03/28/2024           |      |            |
| <u>edit</u>                                                                                                    | 65345              | Paper CAN            | IS Tool    |                 | 06/01/2024           |      |            |
|                                                                                                    |                    |                      |            |                 |                      |      |            |
| CANS Assessments         Attention: Only CANS IT Assessments within the last 12 months are displayed here.<br>All the CANS IT Assessments for this child can be viewed from Person Profile.         Result(s) 1 to 3 of 3 / Page 1 of 1         CANS Assessment ID       Date of Assessment         Type of Request       Category/Type         Care Coordination       OhioRise Eligible |                    |                      |            |                 |                      |      |            |
| view                                                                                                    | a2iOC000003gQaYAI  | 03/28/2024           | Routine    | / Comprehensive | Recommendation (ner) | Yes  | 65346      |
| view                                                                                                    | a2iOC000003gQQYAY  | 03/28/2024           | IP Psych   | 1               |                      | Yes  | 0          |
| view                                                                                                    | a2iOC0000003gQVYAY | 03/28/2024           | Routine    | / Brief         | Intensive            | Yes  |            |
| Convert Into QRTP Record Close                                                                                                    |                    |                      |            |                 |                      |      |            |

8. The following validation pop-up will appear:

#### sacwis-uat.jfs.ohio.gov says

The selected CANS IT Assessment record(s) will be converted into a QRTP Assessment record. Do you wish to continue?

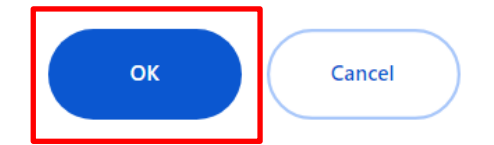

#### 9. Click OK.

A newly created record appears in the **QRTP Records** section, with a hyperlink to the CANS IT record beneath it.

| UK IP RECORDS |             |                |                               |                |                |
|---------------|-------------|----------------|-------------------------------|----------------|----------------|
|               |             | QRTP Record ID | Tool                          | Date Completed | Recommendation |
|               | <u>edit</u> | 65405          | CANS-IT<br>a2iOC0000003gQVYAY | 03/28/2024     |                |
|               | <u>edit</u> | 65346          | CANS-IT<br>a2iOC0000003gQaYAI | 03/28/2024     |                |
|               | edit        | 65345          | Paper CANS Tool               | 06/01/2024     |                |

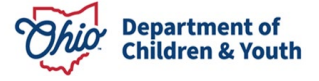

**Important:** The CANS Assessment has been linked to a **Draft QRTP Record**. Further action is required by the user to complete the work item.

**Critical Next Step:** Once the QRTP Record has been created via a linked CANS Assessment, a **QRTP Record Recommendation** must be recorded to facilitate reimbursability.

1. From the **QRTP Records** list page, select 'edit' next to the record which requires a recommendation.

| QRTP Records |                |                               |                |                |
|--------------|----------------|-------------------------------|----------------|----------------|
|              | QRTP Record ID | Tool                          | Date Completed | Recommendation |
| <u>edit</u>  | 65405          | CANS-IT<br>a2iOC0000003gQVYAY | 03/28/2024     |                |
| <u>edit</u>  | 65346          | CANS-IT<br>a2iOC0000003gQaYAI | 03/28/2024     |                |
| edit         | 65345          | Paper CANS Tool               | 06/01/2024     |                |

The **QRTP Record Details** appear.

- The QRTP Record has been created with the Child's Name, the Date Assessment Completed, the Name of the Tool, the Qualified Individual Completing Assessment and the Assessment Participants filled out.
- The **Recommendation** has not been recorded.
  - The worker must record this recommendation value from the linked CANS Assessment to complete reimbursability, if applicable.
  - **Note:** A hyperlink to the linked CANS assessment has been added to the screens. User can quickly navigate to the assessment for reference.
- The system will mark the record in **Draft**.
- There are three (3) system derived statuses:

### Draft:

- A recommendation value has not been recorded/saved.
- The QRTP record can be deleted.

### Relink:

- Can be marked as created in error.
- System will remove the linked CANs Assessment ID
- o System will remove the recommendation value.
- System will display a "Relink" badge.

### Completed:

o A recommendation value has been recorded/saved.

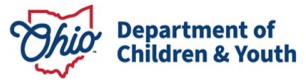

Viewing a CANS Assessment & Creating a QRTP Record

- o Cannot be deleted.
- Can be marked as Created in Error.
- Associated Placement Record is no longer a required field.

From the **Recommendation** field, select *QRTP Placement Recommended* or *QRTP Placement Not Recommended*, then click **Save**.

| Child Name: *                                                                                                    |                           |               |
|----------------------------------------------------------------------------------------------------|---------------------------|---------------|
|                                                                                                    | ~                         |               |
|                                                                                                    |                           |               |
| Date Assessment Completed:                                                                                                    |                           |               |
| 12/13/2023                                                                                                    |                           |               |
| Associated Placement Record:                                                                                                    |                           |               |
| Current - 12/19/2023 ~                                                                                                    |                           |               |
| Name of Tool Used:                                                                                                    | CANS A                    | ssessment ld: |
| CANS                                                                                                    | a2iOC0                    | 000003gQVYAY  |
|                                                                                                    |                           |               |
| Qualified individual Completing Assessment:                                                                                                    |                           |               |
|                                                                                                    |                           |               |
| Assessment Participants                                                                                                    |                           |               |
| Nome / ID                                                                                                    |                           | Accessition   |
| Name / 10                                                                                                    | Caseworker                |               |
|                                                                                                    | Foster Parent             |               |
| and a second second second second second second second second second second second second second second second                                                                                                    | Supervisor                |               |
| and the second second sec | Caseworker                |               |
|                                                                                                    |                           |               |
| Recommendation:                                                                                                    |                           |               |
|                                                                                                    |                           | $\checkmark$  |
|                                                                                                    |                           |               |
|                                                                                                    |                           |               |
|                                                                                                    |                           |               |
| QRTP Placement Recommended                                                                                                    |                           |               |
| QRTP Placement Recommended                                                                                                    |                           |               |
| QRTP Placement Recommended<br>QRTP Placement Not Recommended                                                                                                    |                           |               |
| QRTP Placement Recommended<br>QRTP Placement Not Recommended                                                                                                    |                           |               |
| QRTP Placement Recommended<br>QRTP Placement Not Recommended                                                                                                    | Status: Draft Save Cancel |               |

The Recommendation has been saved and the Reimbursability record is now complete.

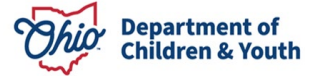

# Action Items / Case Alerts and Notifications

Users should see the following prompts within this functionality:

| Situation                                | Action Item, Alert or Notification           |
|------------------------------------------|----------------------------------------------|
| A CANS record is converted into a QRTP   | An alert will display on the case which      |
| Record                                   | states, "A CANS Assessment has been          |
|                                          | converted into a QRTP Record." with the      |
|                                          | date of conversion and the name of the       |
|                                          | logged-in user who completed this task.      |
| A CANS record is converted into a QRTP   | An alert on the case will indicate, "A CANS  |
| Record and no Recommendation is          | Assessment converted into a QRTP             |
| recorded.                                | Record needs a Recommendation." with a       |
|                                          | hyperlink to the Person Name/ID.             |
| A CANS record linked to a QRTP Record is | An e-mail notification will be sent to all   |
| marked as Created in Error.              | assigned workers informing them that a       |
|                                          | CANS Assessment record linked to a           |
|                                          | QRTP Assessment Record (regardless of        |
|                                          | status) has been marked as Created in        |
|                                          | Error. An alert will also appear on the case |
|                                          | record.                                      |

If you need additional information or assistance, please contact the Bureau of Children Services Operational Support's <u>Customer Care Center</u>.

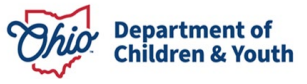